# PANDUAN PRAKTIS MEMBUAT PROFIL

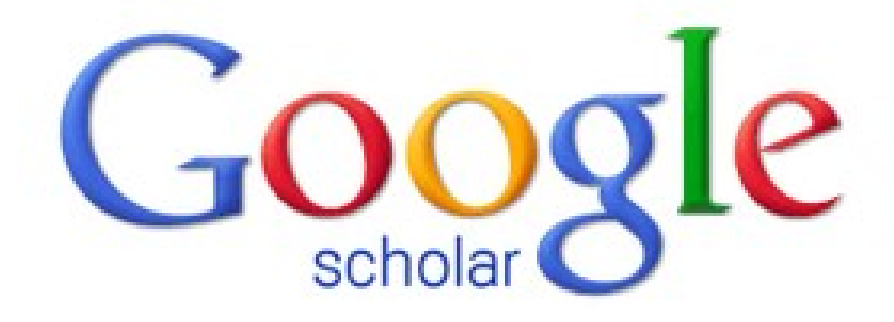

## Outline

| Pendahuluan                    |   |
|--------------------------------|---|
| Mengakses Google Scholar       |   |
| Login ke Google Scholar        |   |
| Mengisi Profil Google Scholar  | ) |
| Menambah Artikel               | ) |
| Mengedit Data Artikel          |   |
| Menghapus Artikel              |   |
| Mengedit Profil                |   |
| Mencari dan Menampilkan Profil | ) |

#### Pendahuluan

### **Google Scholar**

Mesin pencari literatur dan publikasi ilmiah yang mudah dan handal.

#### h-index

Jumlah artikel (misalnya sebanyak *h*) diantara semua artikel yang sudah dipublikasikan masing-masing memiliki sedikitnya *h* sitasi

#### Mengakses Google Scholar

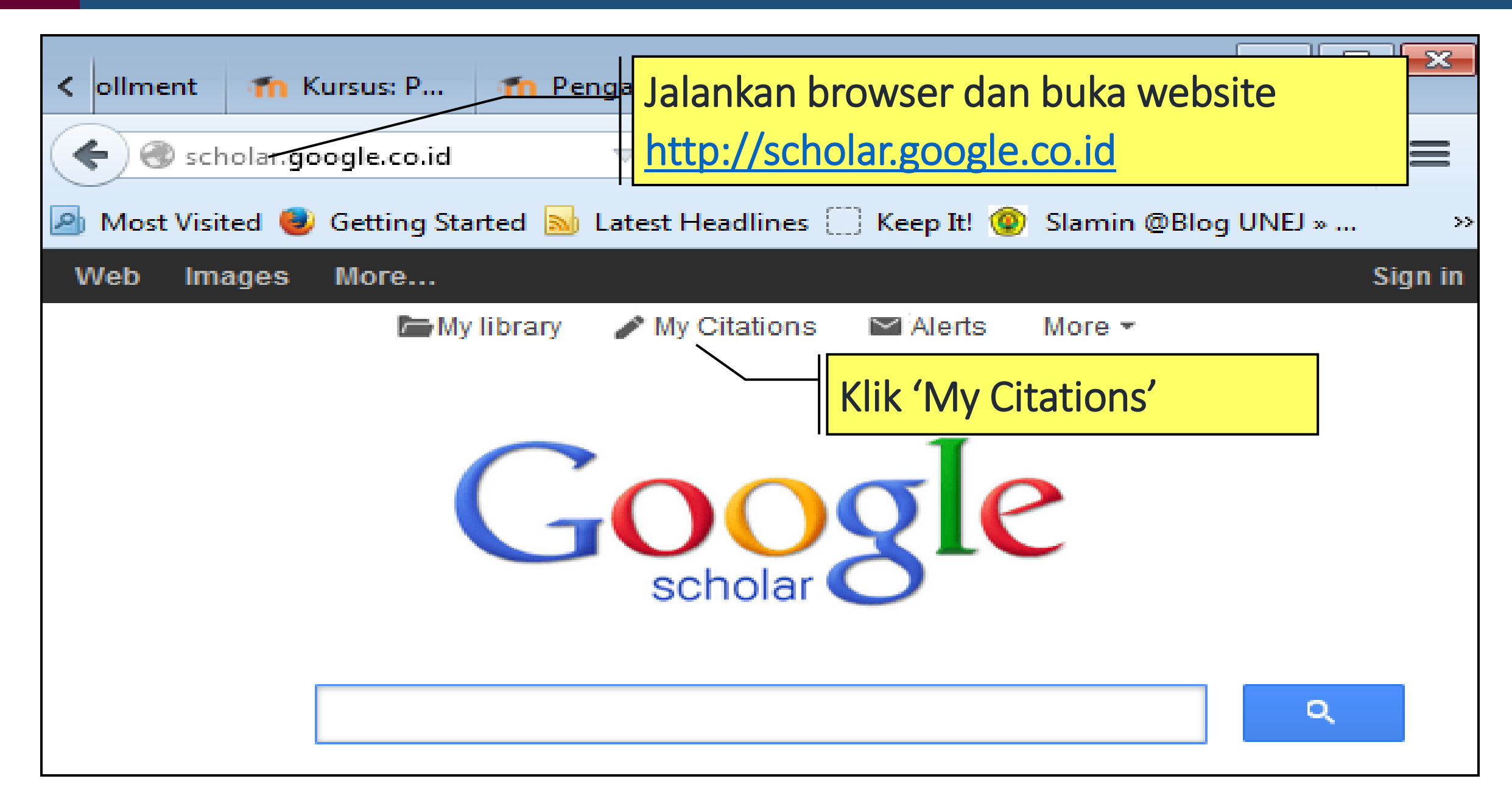

#### Login ke Google Scholar

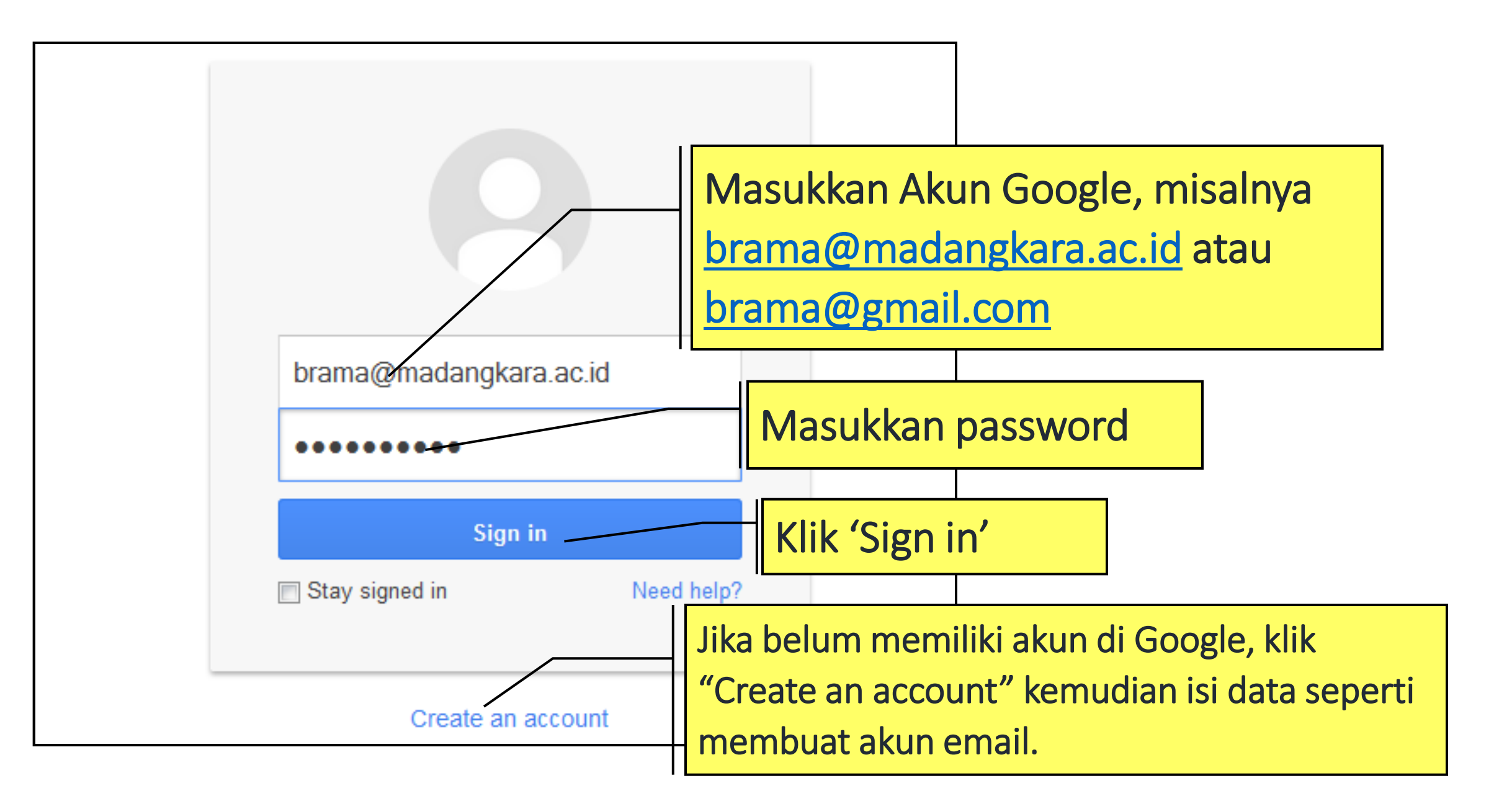

### Mengisi Profil Google Scholar

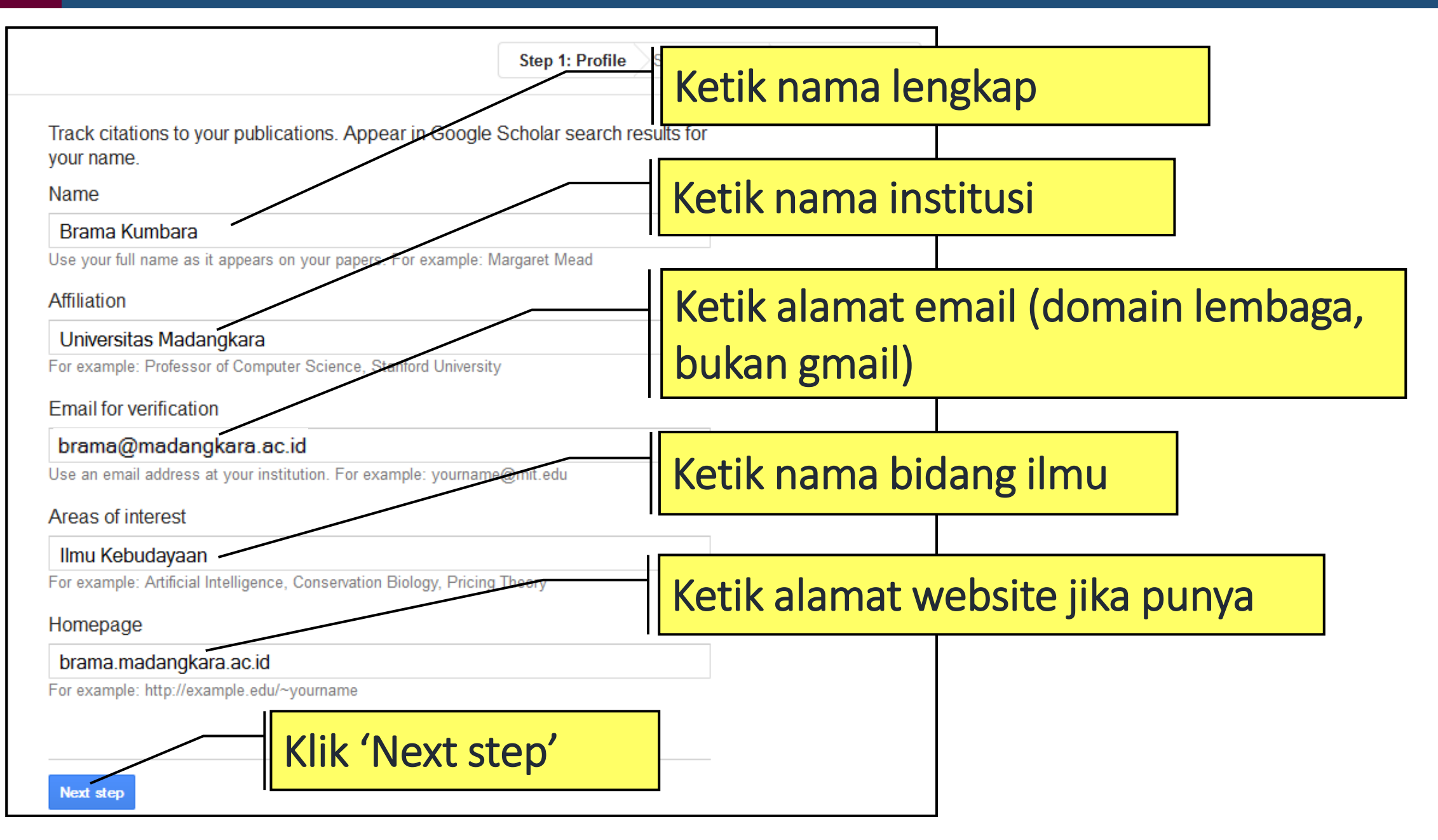

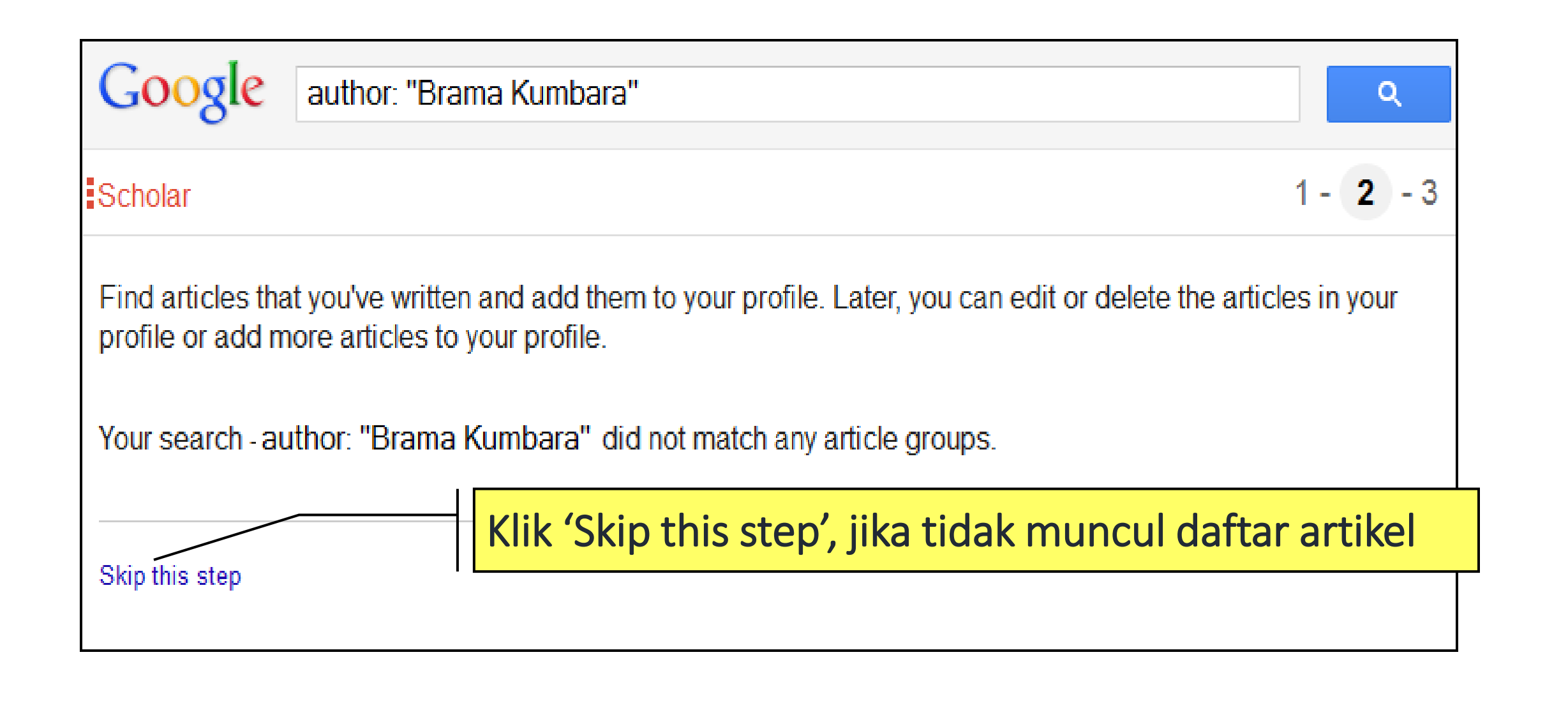

### Mengisi Profil Google Scholar

Step 1: Profile Step 2: Articles Step 3: Updates We'll use a statistical authorship model to identify new articles that you write. We may also update bibliographic information for articles in your profile or identify duplicate article entries, which could be merged or deleted. How would you like to handle these changes? • Automatically update the list of articles in my profile. (recommended) Don't automatically update my profile. Send me email to review and confirm updates. You can also add and remove individual articles, update their bibliographic data, and merge duplicate records. Rest assured, our automatic updates will preserve your edits and will not override them. We'll collect and display citations to your articles from all of Google Scholar. The citations will update automatica Klik 'Go to my profile' untuk menuju ke Scholar. halaman depan profil Go to my profile

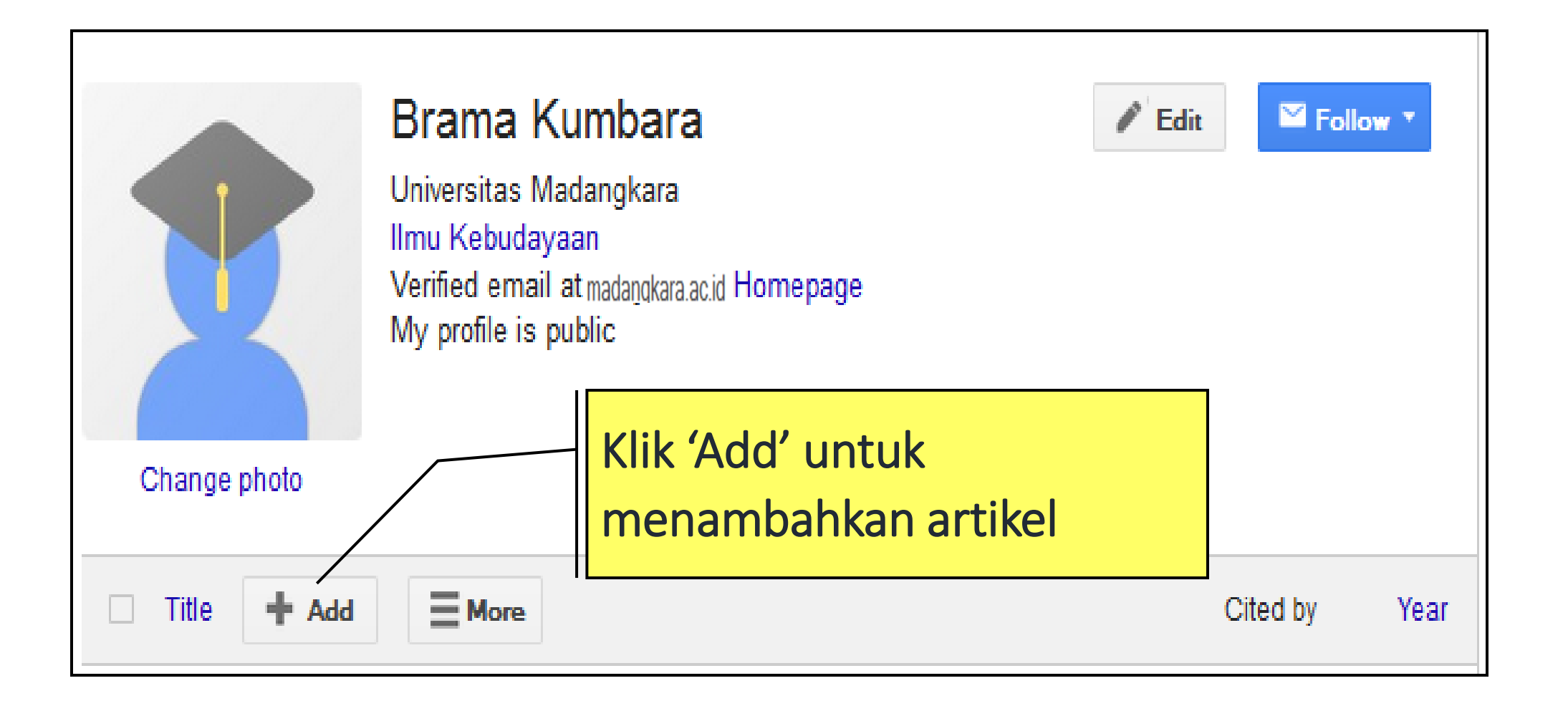

#### Klik 'Add' untuk menambahkan artikel yang terekam di Google Scholar

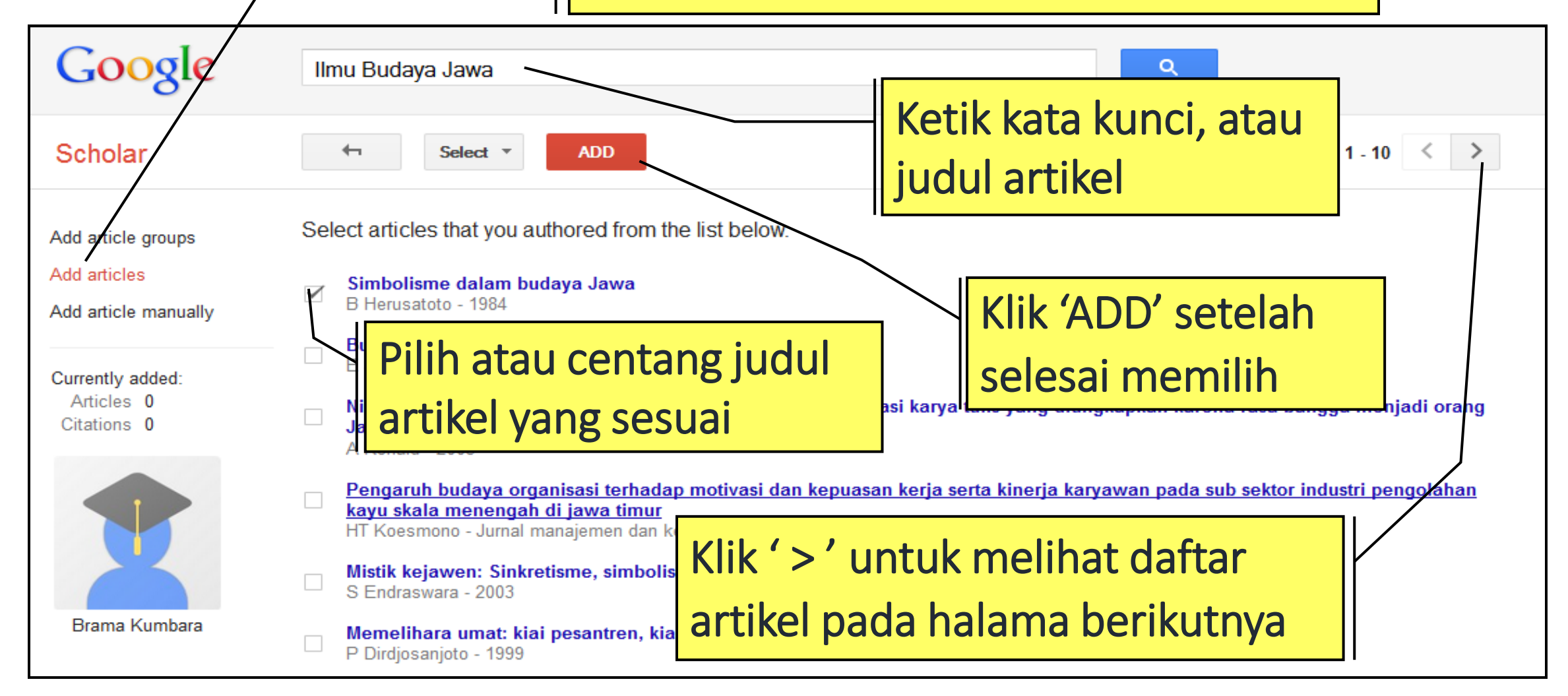

| Google                                                     | Ilmu Budaya Jawa                                                                                                    |
|------------------------------------------------------------|----------------------------------------------------------------------------------------------------|
| Scholar                                                    | Added article to your profile.                                                                                                    |
| Add article groups<br>Add articles<br>Add article manually | Select articles that you authored from the list below.                                                                                                    |
| Currently added:<br>Articles 1<br>Citations 242            | <ul> <li>Budava Indonesia: kajian arkeologi seni dan sejarah</li> <li>Klik ' &gt; ' untuk melihat daftar</li> <li>Nil<br/>Jar<br/>A F</li> <li>artikel pada halama berikutnya</li> </ul>                                                                                                    |
|                                                            | <ul> <li>Pengaruh budaya organisasi terhadap motivasi dan kepuasan kerja serta kinerja karyawan pada sub sektor industri pengolahan kayu skala menengah di jawa timur<br/>HT Koesmono - Jurnal manajemen dan kewirausahaan, 2006</li> <li>Mistik kejawen: Sinkretisme, simbolisme, dan sufisme dalam budaya spiritual Jawa<br/>S Endraswara - 2003</li> </ul> |
| Brama Kumbara                                              | Memelihara umat: kiai pesantren, kiai langgar di Jawa P Dirdjosanjoto - 1999                                                                                                    |

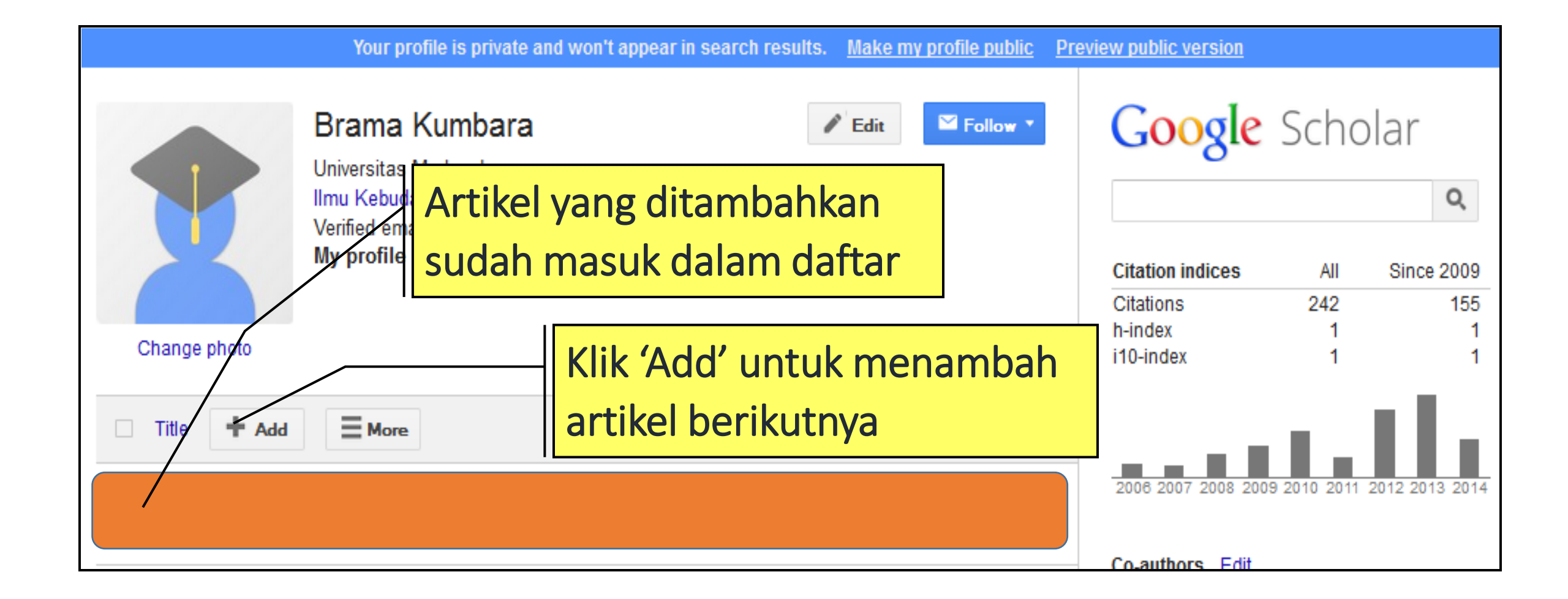

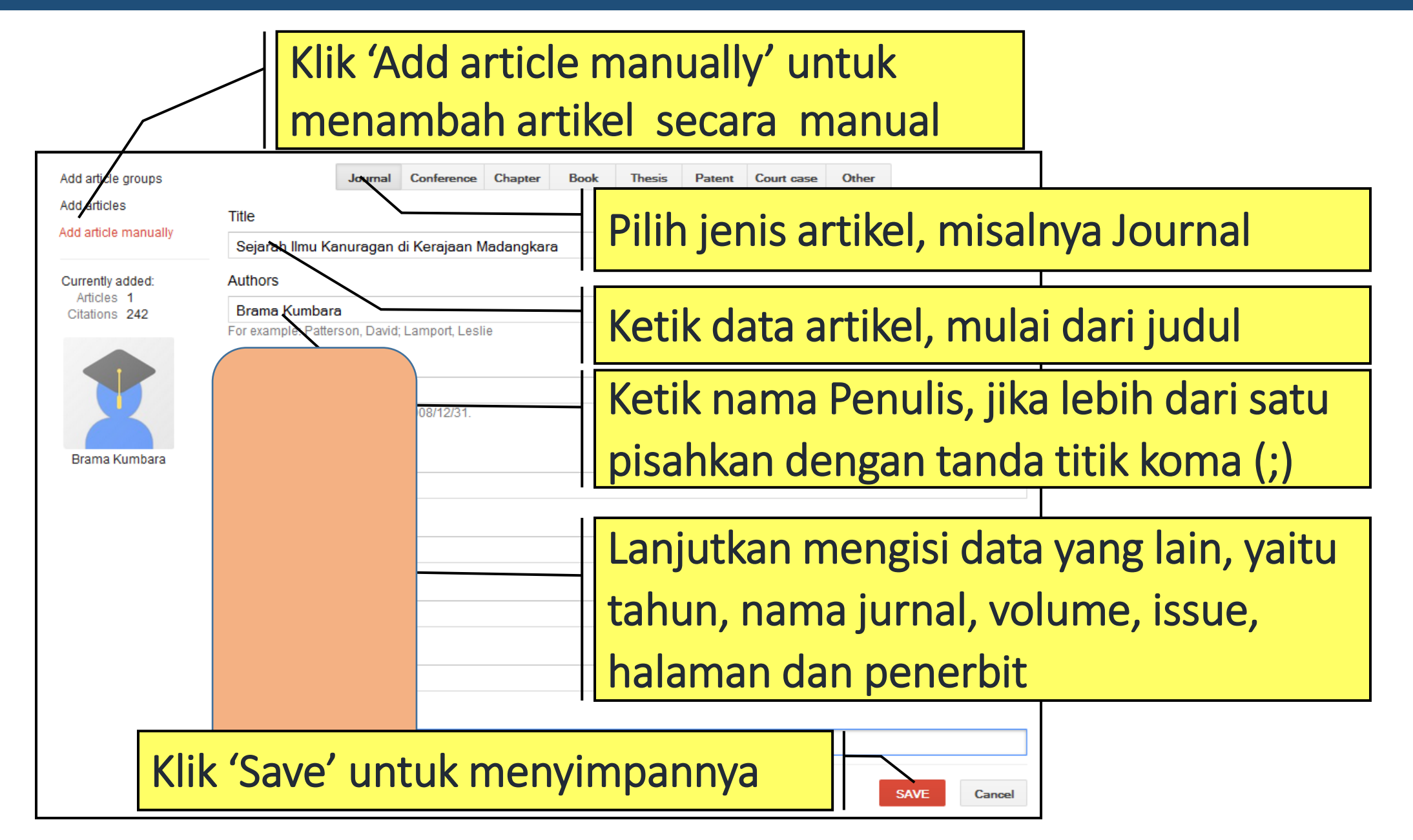

#### Mengedit Data Artikel

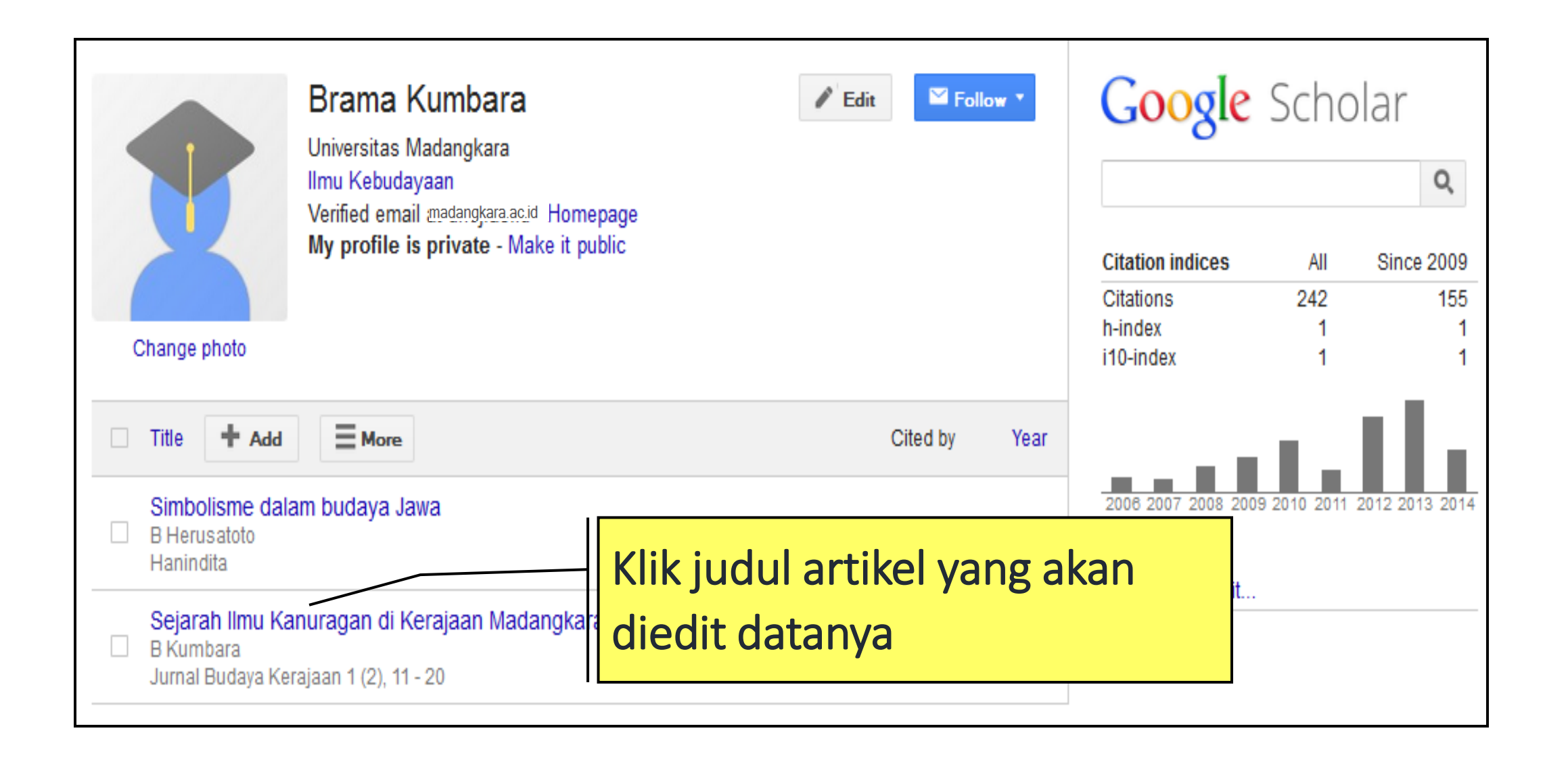

#### Mengedit Data Artikel

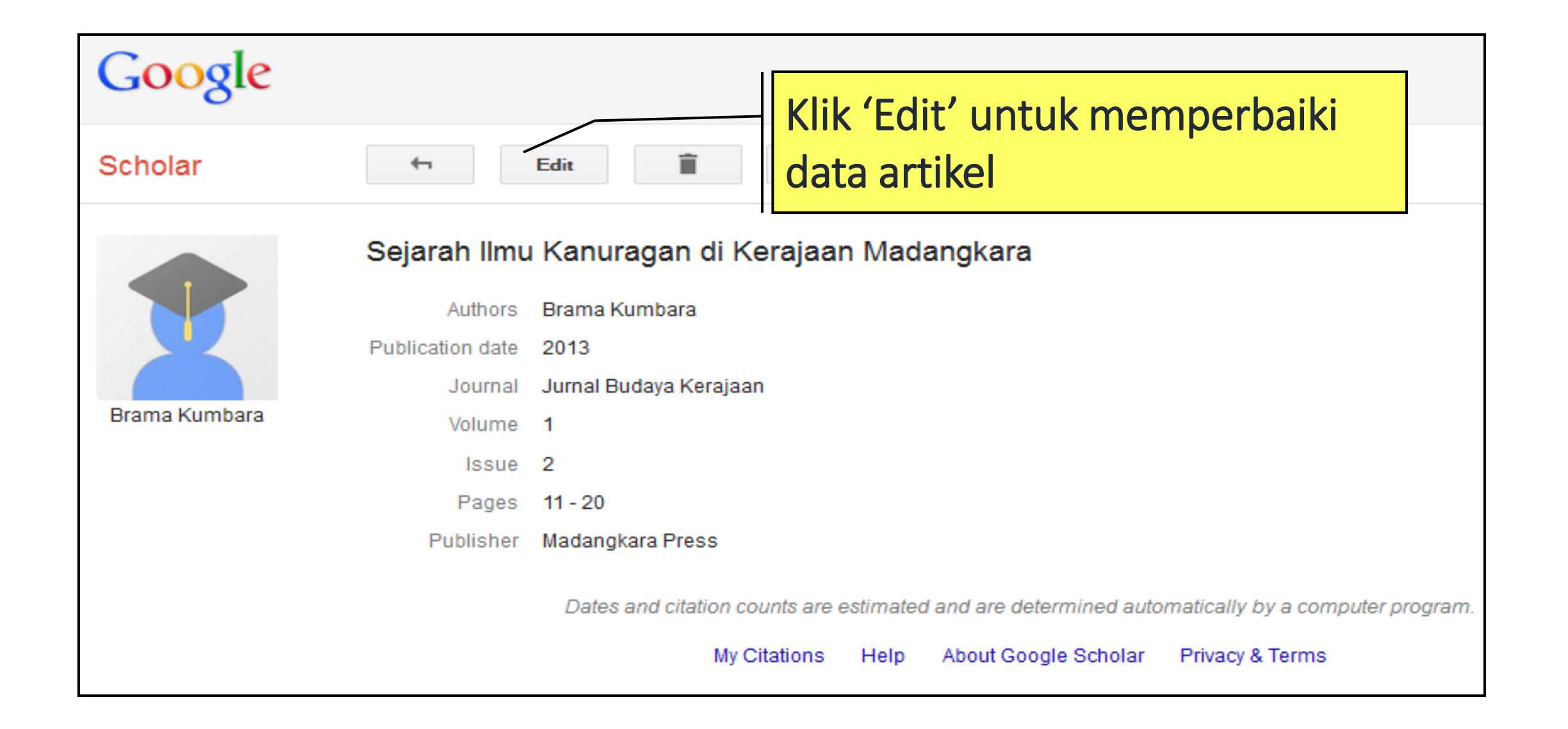

### Mengedit Data Artikel

| Kerajaan Madangkara                                                                                                 |
|----------------------------------------------------------------------------------------------------|
| Lakukan perubahan jika ada mulai dari<br>judul, penulis, tahun, nama jurnal,<br>volume, issue, halaman dan penerbit |
|                                                                                                    |
| Klik 'Save' untuk menyimpannya                                                                                      |

#### **Menghapus Artikel**

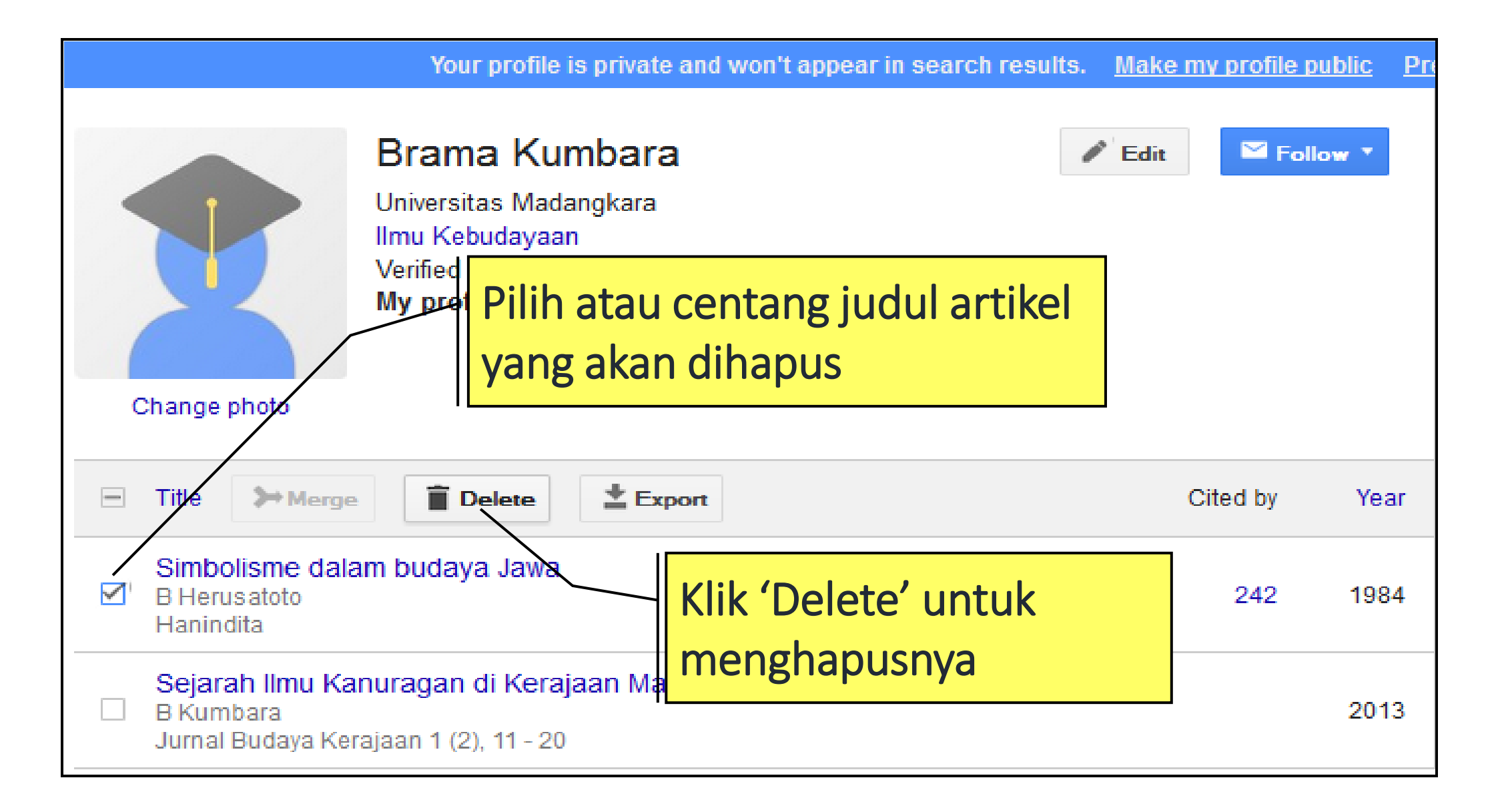

# Menghapus Artikel

|                                                     | Your profile is p                                                                                 | private and won't appear in search res                                         | sults. <u>Make my profile p</u> | ublic Pre |
|-----------------------------------------------------|---------------------------------------------------------------------------------------------------|--------------------------------------------------------------------------------|---------------------------------|-----------|
| Change photo                                        | Brama Kum<br>Universitas Madang<br>Ilmu Kebudayaan<br>Verified emai<br>My profile ts<br>Ar<br>Iag | bara<br><sub>gkara</sub><br>tikel yang dihapus tida<br>gi dalam daftar artikel | Edit Fol                        | low 🔻     |
| Title <b>H</b> Add                                  |                                                                                                   |                                                                                | Cited by                        | Year      |
| Sejarah Ilmu Kar<br>B Kumbara<br>Jurnal Budaya Kera | nuragan di Kerajaa<br>ajaan 1 (2), 11 - 20                                                        | an Madangkara                                                                  |                                 | 2013      |
|                                                     | <                                                                                                 | Show more                                                                      |                                 |           |

# **Mengedit Profil**

|                                            | Your profile is private and won't appear in search results.                                                          | Make my profile public Pre |
|--------------------------------------------|----------------------------------------------------------------------------------------------------|----------------------------|
| Change photo                               | Brama Kumbara<br>Universitas Madangkara<br>Imu Kebudayaan<br>Klik 'Edit' untuk mengubah data<br>pada profil pengguna | Edit Follow                |
| Title + A                                  | Add More                                                                                                    | Cited by Year              |
| Sejarah Ilmu<br>B Kumbara<br>Jurnal Budaya | u Kanuragan di Kerajaan Madangkara<br>a Kerajaan 1 (2), 11 - 20                                                      | 2013                       |
|                                            | Show more                                                                                                    |                            |

#### **Mengedit Profil**

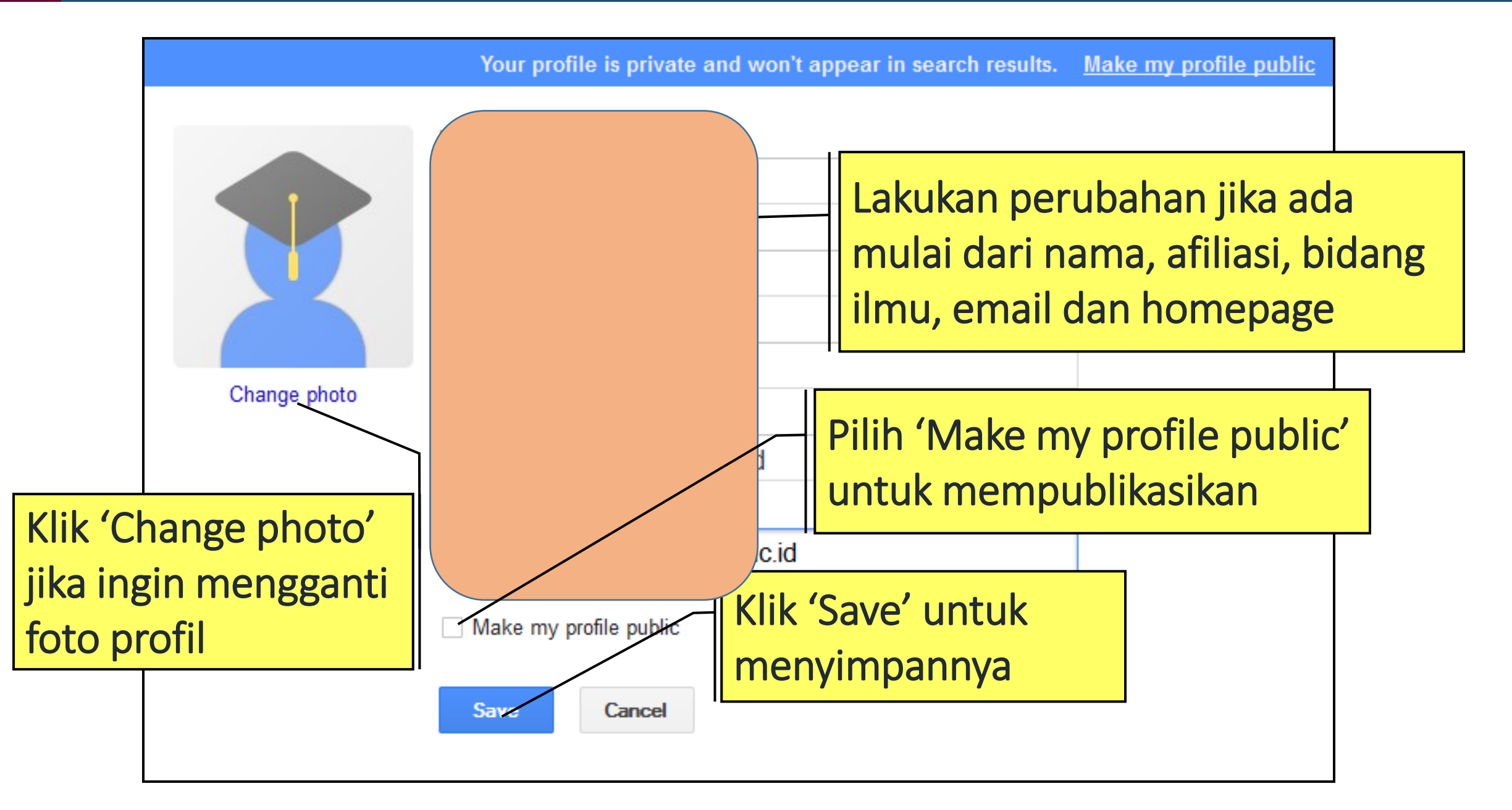

#### Mencari dan Menampilkan Profil

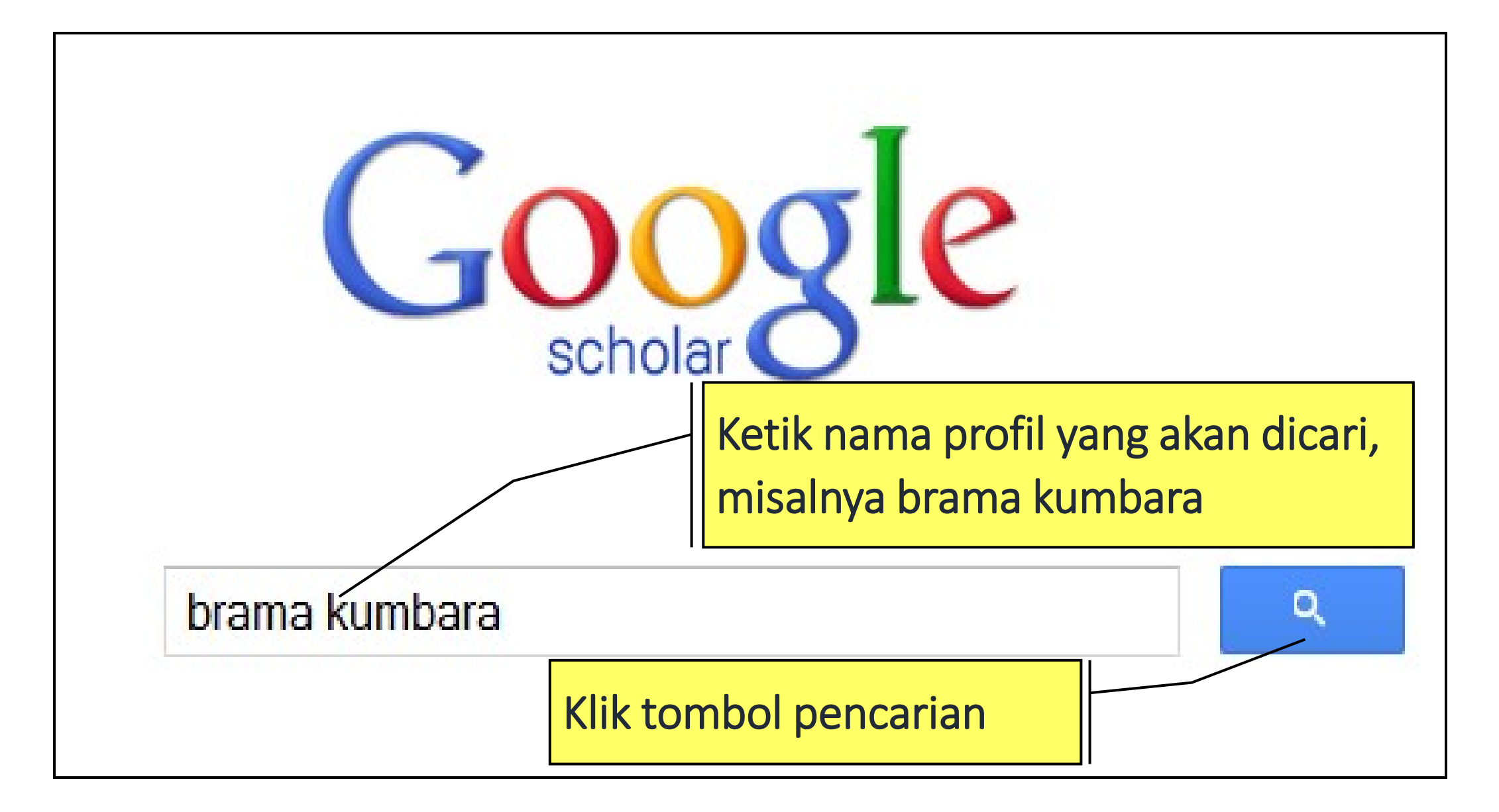

#### Mencari dan Menampilkan Profil

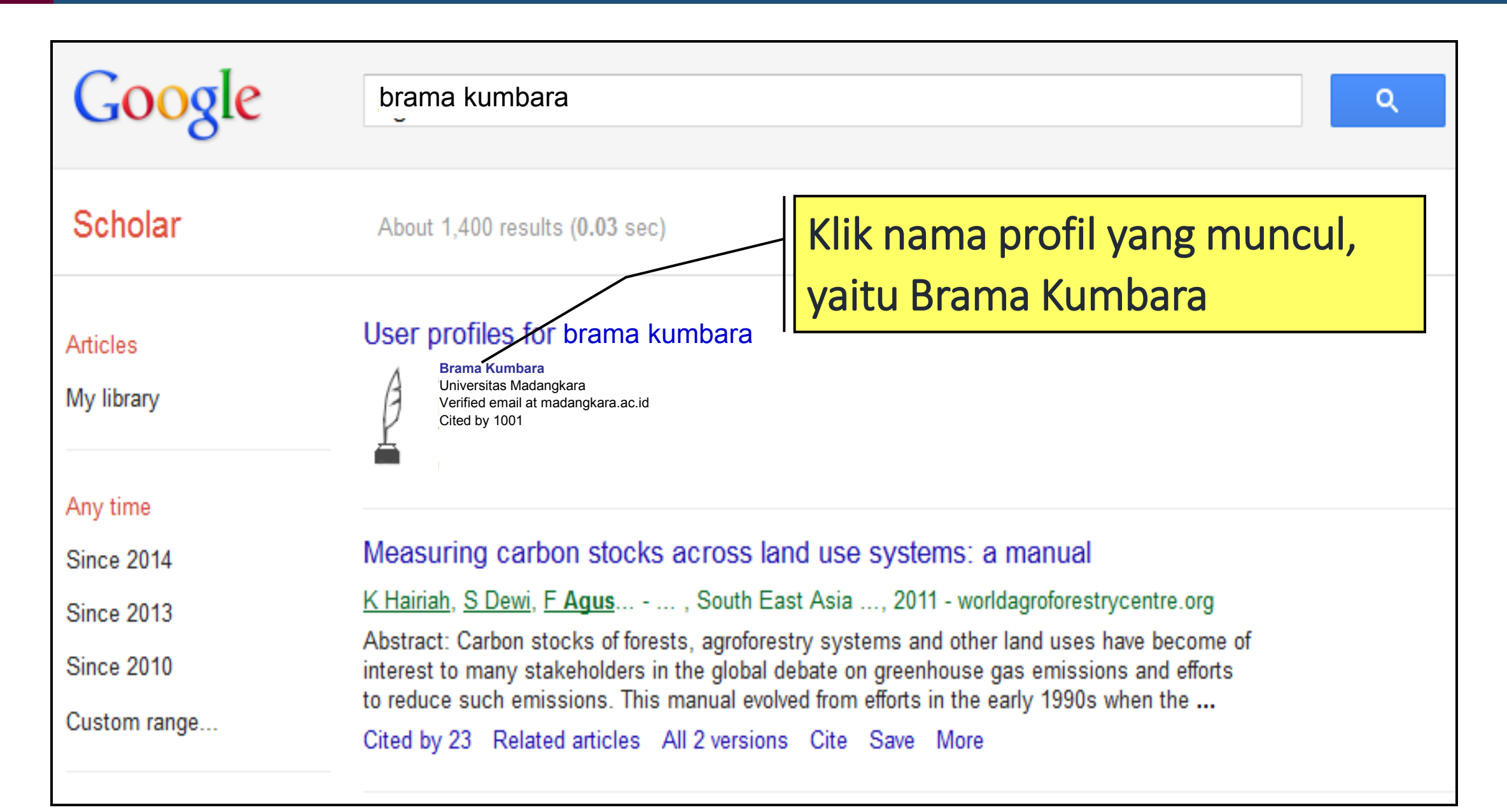

# Terima kasih